# Zigbee Write 하는 방법

http://www.mangoboard.com/ http://cafe.naver.com/embeddedcrazyboys Crazy Embedded Laboratory

# **Document History**

| Revision | Date | Change note |
|----------|------|-------------|
|          |      |             |
|          |      |             |

| 1. | SmartRF | Flash Pr | rogrm | ነmer 설치 | 4 |
|----|---------|----------|-------|---------|---|
|    | 1.1.    | 보드와      | 연결    | 방법      | 5 |

## 1. SmartRF Flash Progrmmer 설치

우선 CC-DEBUGGER 장비가 있어야 합니다.

### CM-CC-DEBUGGER

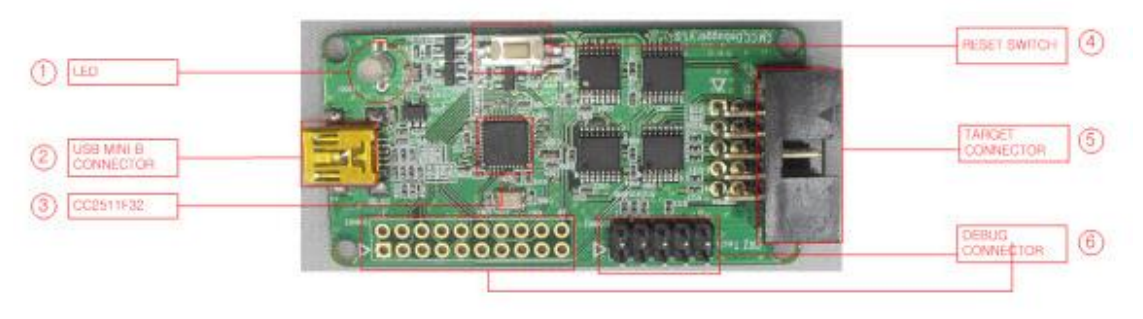

#### <u>www.ti.com</u> 방문

# •1.3. smartRF Flash Programmer

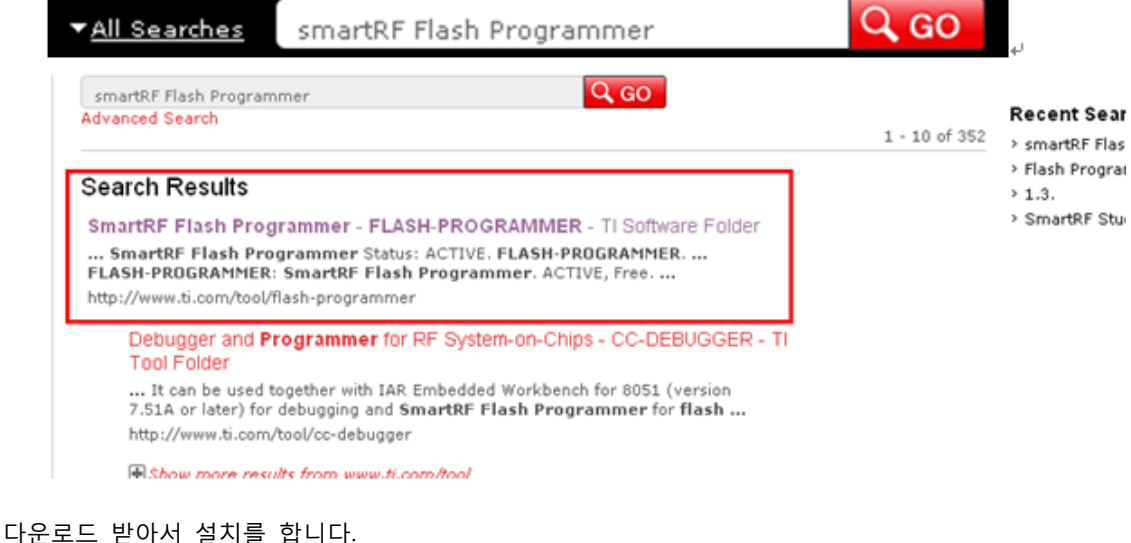

## Order Now

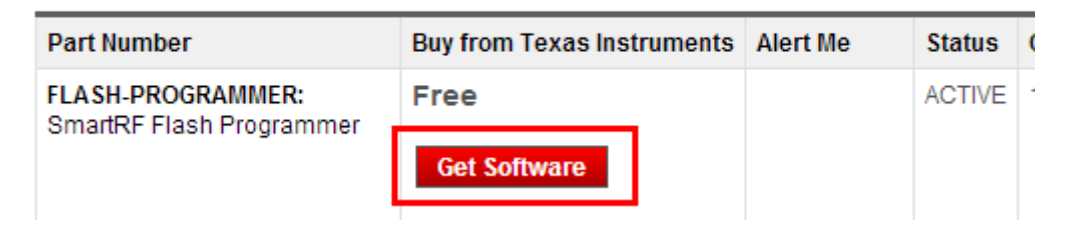

### **1.1.** 보드와 연결 방법

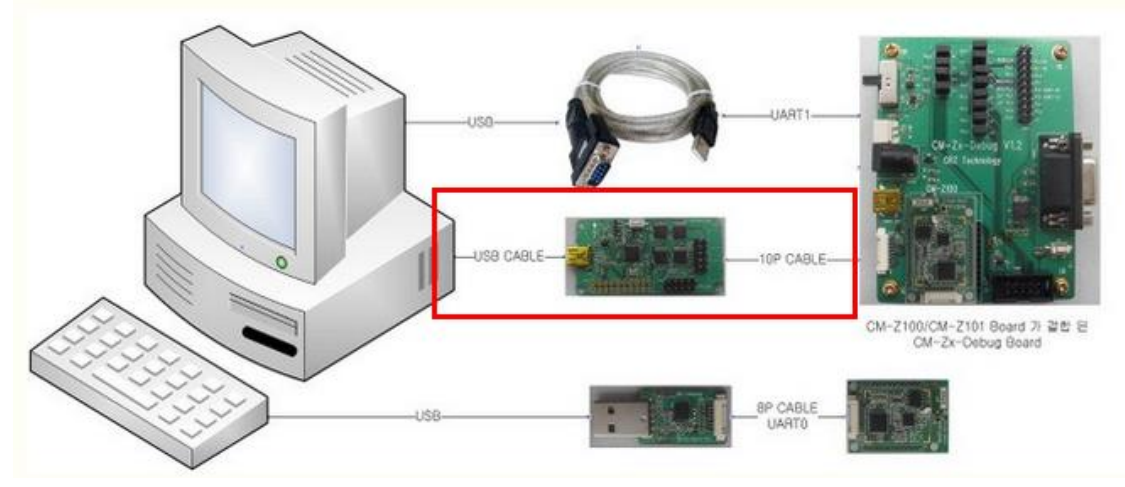

연결을 합니다. 그리고, 보드에서

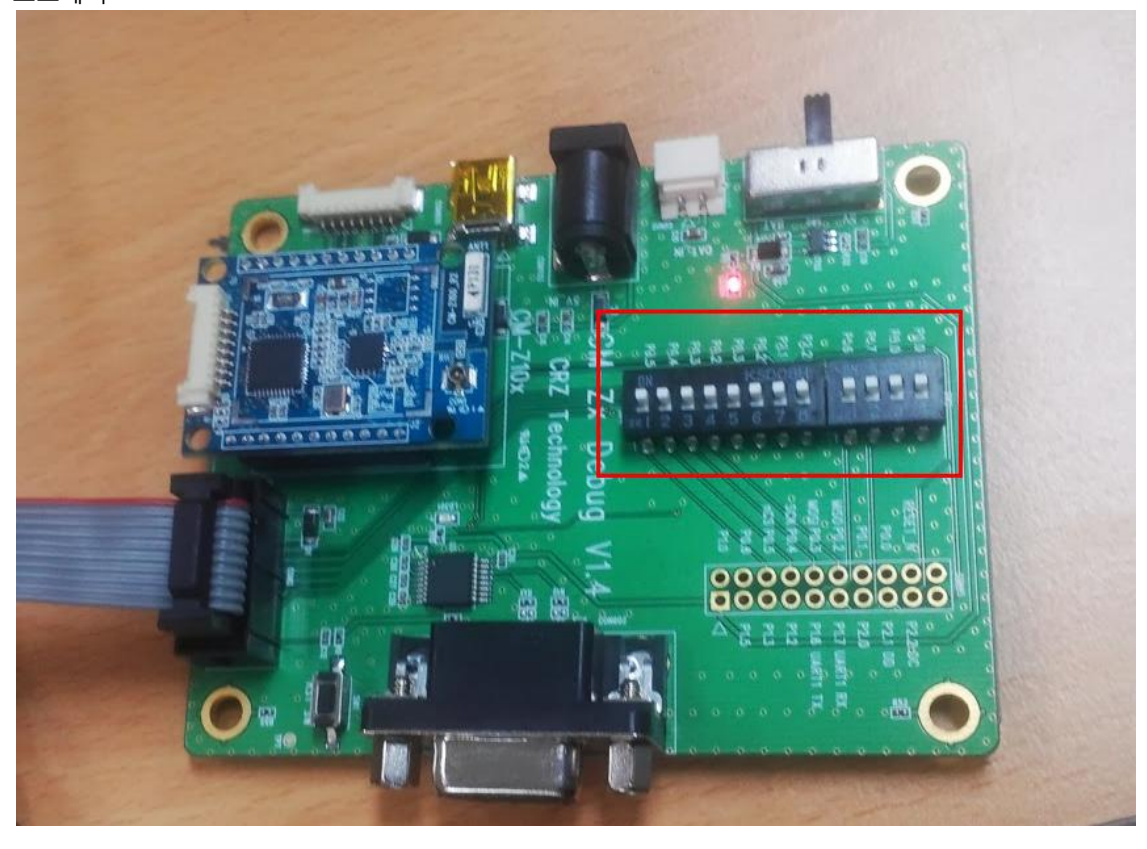

5

모두 ON을 합니다. 프로그램을 실행 하면

| net Texas Instruments SmartRF® Flash Programmer 🛛 💷 💌 |                                                                                                    |                        |                                                   |  |  |
|-------------------------------------------------------|----------------------------------------------------------------------------------------------------|------------------------|---------------------------------------------------|--|--|
| TEXAS<br>INSTRUMENTS                                  | What do you want to program?       Program CCxxxx SoC or MSP430       System-on-Chip       MSP430                                                                                                    |                        |                                                   |  |  |
| A State of Contract State                             | EB ID Chip type I<br>0173 CC2530<br>Fast T<br>Flash image:                                                                                                    | EB type<br>CC Debugger | EB firmware ID EB firmware rev<br>05CC 0025 (old) |  |  |
|                                                       | EEE Ox                                                                                                    |                        |                                                   |  |  |
|                                                       | Cluors       Erase       Flash lock (effective after program/append):         Erase and program       Write protect:         Append and verify       Block debug commands (incl. read access)         Verify against hex-file       NB: Cannot "Append and verify" when set! |                        |                                                   |  |  |
|                                                       | Perform actions                                                                                                    |                        |                                                   |  |  |
|                                                       |                                                                                                    |                        |                                                   |  |  |

🔮 Lexas Instruments SmartkH® Hash Programmer

|   |                                         | What do you want to program?         Program CCxxxx SoC or MSP430         System-on-Chip         MSP430                      |                                                                           |                                                                                                    |                                                                   |
|---|-----------------------------------------|----------------------------------------------------------------------------------------------------|---------------------------------------------------------------------------|----------------------------------------------------------------------------------------------------|-------------------------------------------------------------------|
|   |                                         | Interface:<br>Fast  Flash image:                                                                                             | D Chip type EB type<br>3 CC2530 CC Debugger                               | EB firmware ID EB firmwa<br>05CC 0025 (old)                                                                                                    |                                                                   |
|   | 찾는 위치(!):                               | E 문서                                                                                                    | •                                                                         | ← 🗈 💣 📰 -                                                                                                    |                                                                   |
|   | 최근 위치<br>바탕 화면<br>라이브러리<br>같이트러리<br>컴퓨터 | 이름<br>Source Insight<br>쓴 내 셰이프<br>말론 보관함<br>스캔<br>CRZ_Project -<br>CRZ_B고보드<br>Package_List -<br>Prj-2012-0905<br>고 주문배송금액관 | ▲<br>바로 가기<br>- 바로 가기<br>바로 가기 (2)<br>5-우암-IHD-개발 - 바로 가기<br>관리대장 - 바로 가기 | 수정한 날짜<br>2013-06-14 오전 11<br>2013-05-16 오후 2:<br>2013-04-27 오전 8:<br>2012-12-21 오후 5:<br>2013-01-09 오후 4:<br>2013-01-09 오후 4:<br>2013-01-08 오전 4:<br>2013-01-08 오전 4:<br>2013-02-07 오전 9: | 유형<br>파일 폴더<br>파일 폴더<br>파일 폴더<br>바로 가기<br>바로 가기<br>바로 가기<br>바로 가기 |
|   | 네트워크                                    | 파일 이름(N):                                                                                                    |                                                                           | •                                                                                                    | 열기(0)                                                             |
| _ |                                         | 파일 형식(T):                                                                                                    | Hex files (★,hex)<br>□ 읽기 전용으로 열기(R)                                      | •                                                                                                    | 취소                                                                |

해서 이미지 파일 선택

7

| 🌵 Texas Instruments SmartRF® Flash Programmer |                                                                                                    |                                                                                                    |  |  |
|-----------------------------------------------|----------------------------------------------------------------------------------------------------|----------------------------------------------------------------------------------------------------|--|--|
| TEXAS<br>INSTRUMENTS                          | What do you want to progr<br>Program CCxxxx SoC or MSP430<br>System-on-Chip MSP430                                                                                                    | am?                                                                                                    |  |  |
|                                               | EB ID       Chip type         Interface:       Fast         Flash image:       X:\project\KETI_ASE         Flash image:       X:\project\KETI_ASE         Read IEEE       Write IEEE         Location       © Prim         Image:       Colored         View Info Page       Actions         C       Erase         C       Erase         C       Erase         C       Erase, program         © Erase, program and verify | EB type EB firmware ID EB firmware rev<br>CC Debugger 05CC 0025 (old)  M_C210\SerialApp.hex  M  ary C Secondary IEEE 0x  gramming the chip  Flash lock (effective after program/append): Write protect: |  |  |
|                                               | C Append and verity<br>C Verify against hex-file<br>C Read flash into hex-file                                                                                                    | Block debug commands (incl. read access)     NB: Cannot "Append and verify" when set!                                                                                                    |  |  |
|                                               | Perform actions                                                                                                    |                                                                                                    |  |  |
|                                               | CC2530 · ID0173: Erase, program and verify OK                                                                                                    |                                                                                                    |  |  |
|                                               |                                                                                                    |                                                                                                    |  |  |

클릭하면 됩니다.